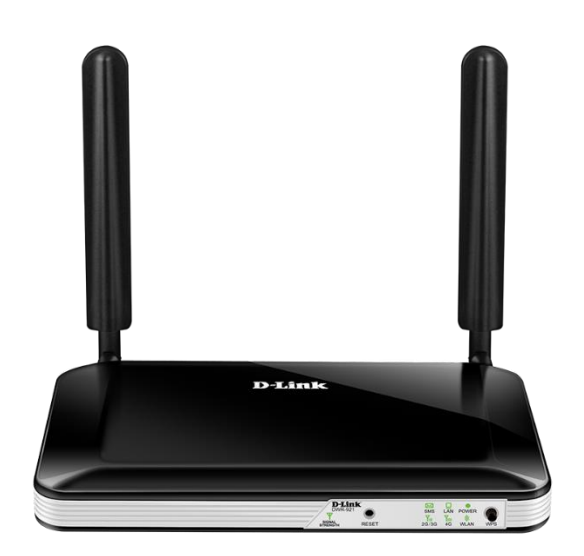

## How to setup the DWR-921 in Bridge Mode

**Step 1.** Open your Internet browser e.g. Internet Explorer, Firefox, Chrome, Safari, etc. and enter the IP address of your D-Link modem in the **address bar**: http://192.168.0.1.

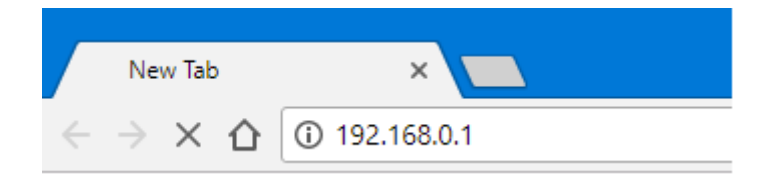

When prompted type in the Username and Password, enter the validation code displayed on your page and then click on the "Log In" button.

If you have not changed the password for the modem administration, the factory settings are:

## Username: admin

## Password: admin

| Username   | admin   |   |  |
|------------|---------|---|--|
| Password   | •••••   |   |  |
| Language : | English | • |  |

If you cannot recall the password you have assigned to your modem, you will need to reset the modem to factory defaults by pressing the reset button for 10 seconds. Please note that this will revert all the settings in the modem to factory settings and you will have to reconfigure it with your Internet settings and Wireless security. Make sure you have your Internet account details (given by your Internet Provider) handy.

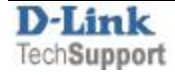

**Step 2.** After logging in, select "Internet" from the top menu. Then select "WAN Service".

| D-Link                                                                          | Home  | Internet | (())<br>Wi-Fi | LAN    | Advanced | System | Logout<br>Refresh |
|---------------------------------------------------------------------------------|-------|----------|---------------|--------|----------|--------|-------------------|
| <ul> <li>WAN Service</li> <li>Wizard</li> <li>Failover</li> <li>IPv6</li> </ul> | WAN S | ervice ( | Configu       | ration |          |        |                   |

Set "My Internet Connection" as **4G LTE/3G**. Select "Dial-Up Profile" as **Manual** and fill in your Telco Provider's necessary details.

Set "Bridge Ethernet ports", "NAT disable" and "Transparent Bridge" to Enable. Click on "Apply".

| ternet Connection Type      |                          |       |
|-----------------------------|--------------------------|-------|
| My Internet Connection is   | 4G LTE /3G               | T     |
| G LTE /3G Internet Connecti | ion Type                 |       |
| Dial-Up Profile             | Auto-Detection Manual    |       |
| Prefer Service Type         | Auto Mode                |       |
| Country                     | Australia                |       |
| Telecom                     | Telstra •                |       |
| Username                    | (opti                    | onal) |
| Password                    | (opti                    | onal) |
| Verify Password             | (opti                    | onal) |
| Dialed Number               | *99#                     |       |
| Authentication              | Auto 🔻                   |       |
| APN                         | telstra.internet (opti   | onal) |
| Pin Code                    |                          |       |
| Reconnect Mode              | Auto Connect-on-demand M | anual |
| Maximum Idle Time           | 300 seconds              |       |
| Primary DNS Server          |                          |       |
| Secondary DNS Server        |                          |       |
| Roaming                     | Enable                   |       |
| Bridge ethernet ports       | 🗹 Enable                 |       |
| NAT disable                 | Enable                   |       |
| Transparent Bridge          | C Enable                 |       |

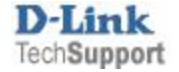

**Step 3.** Select "LAN" from the top menu. Then select "DHCP". Un-check the "Enable DHCP Server" option. Click on "Apply".

| AVICE List<br>N Settings<br>HCP<br>DHCP Server Configuration<br>Enable DHCP Server :<br>DHCP IP Address Range<br>DHCP IP Address Range<br>DHCP Lease Time :<br>Primary DNS IP Address<br>Configuration | ice List<br>Settings<br>CP<br>DHCP Server Configuration<br>Enable DHCP Server :<br>DHCP IP Address Range<br>DHCP IP Address Range<br>DHCP Lease Time :<br>Secondary DNS IP Address<br>Secondary DNS IP Address                                                                                                    | )-Link                              | Home Internet                                                        | WI-FI LAN Advanced System                                      |
|----------------------------------------------------------------------------------------------------|----------------------------------------------------------------------------------------------------|-------------------------------------|----------------------------------------------------------------------|----------------------------------------------------------------|
| DHCP Server Configuration          Enable DHCP Server :                                                                                                    | DHCP Server Configuration          Enable DHCP Server :       Image: Configuration         DHCP IP Address Range       50 to 199 (addresses within the LAN subnet)         DHCP Lease Time :       86400 (seconds)         Primary DNS IP Address       Image: Configuration         DHCP Reservation       Image: Configuration | Device List<br>LAN Settings<br>DHCP | DHCP                                                                 |                                                                |
| DHCP IP Address Range 50 to 199 (addresses within the LAN subnet) DHCP Lease Time : 86400 (seconds) Primary DNS IP Address                                                                             | DHCP IP Address Range 50 to 199 (addresses within the LAN subnet) DHCP Lease Time : 86400 (seconds) Primary DNS IP Address Secondary DNS IP Address DHCP Reservation                                                                                                    |                                     | DHCP Server Configuration                                            |                                                                |
|                                                                                                    | DHCP Reservation                                                                                                    |                                     | DHCP IP Address Range<br>DHCP Lease Time :<br>Primary DNS IP Address | 50 to 199 (addresses within the LAN subnet)<br>86400 (seconds) |
| Apply Refresh                                                                                                    |                                                                                                    |                                     |                                                                      |                                                                |

The configuration is complete, your DWR-921 is now operating in Bridge Mode.

You can use any of the 4 Ethernet ports to connect to a device or another router's WAN Port. The device or the router's WAN port needs to be set to Dynamic IP (DHCP) option.

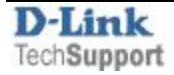